## 西门子全国低压开关总经销商

| 产品名称 | 西门子全国低压开关总经销商                      |
|------|------------------------------------|
| 公司名称 | 浔之漫智控技术(上海)有限公司-西门子模组              |
| 价格   | .00/件                              |
| 规格参数 | 西门子:授权代理                           |
| 公司地址 | 上海市松江区石湖荡镇塔汇路755弄29号1幢一层<br>A区213室 |
| 联系电话 | 13817547326                        |

## 产品详情

西门子全国低压开关总经销商

工控机等工业自动化的设计、技术开发、项目选型安装调试等相关服务。西门子中国有限公司授权合作 伙伴——浔之漫智控技术(上海)有限公司,作为西门子中国有限公司授权合作伙伴,浔之漫智控技术( 上海)有限公司代理经销西门子产品供应全国,西门子工控设备包括S7-200SMART、 S7-200CN、S7-300、S7-400、S7-1200、S7-1500、S7-ET200SP等各类工业自动化产品。公司国际化工业自 动化科技产品供应商,是专业从事工业自动化控制系统、机电一体化装备和信息化软件系统

集成和硬件维护服务的综合性企业。西部科技园,东边是松江大学城,西边和全球\*\*芯片制造商台积电 毗邻,作为西门子授权代理商,西门子模块代理商,西门子一级代理商,西门子PLC代理商,西门子PLC 模块代理商,

,建立现代化仓

储基地、积累充足的产品储备、引入万余款各式工业自动化科技产品与此同时,我们

向北5公里是佘山国家旅游度假区。轨道交通9号线、沪杭高速公路、同三国道、松闵路等

交通主干道将松江工业区与上海市内外连接,交通十分便利。

建立现代化仓

储基地、积累充足的产品储备、引入万余款各式工业自动化科技产品,我们以持续的卓越与服务,取得 了年销

售额10亿元的佳绩,凭高满意的服务赢得了社会各界的好评及青睐。与西门子品牌合作,只为能给中国的客户提供值得信赖的服务体系,我们

的业务范围涉及工业自动化科技产品的设计开发、技术服务、安装调试、销售及配套服务领域。

目前,将产品布局于中、高端自动化科技产品领域,主要销售西门子PLC模块,西门子交换机,西门子 变频器,西门子触摸屏,西门子电机,西门子数控软件,西门子电线电缆,西门子低压产品等等。

代理的 IP 地址和端口 输入格式为 ":

标配采用 保形涂层 (G3), 可增强对环境影响的抵抗力

具有冗余设计的高可用性自动化系统。

用于具有很高故障安全要求的应用:重新启动成本很高、停产代价高昂、几乎不需要监视且维护选项较 少的过程。

冗余设计的集\*\*能

提高 I/O 的可用性: 切换式 I/O 配置

也可作为标准 I/O 使用:单侧配置

通过 STEP 7 可与通用可扩展的 SIMATIC ET 200SP HA I/O 系统一起使用

热备用:发生故障时,可自动切换到备用设备。

包含2个单独机架或一个分隔式中央设备的配置

通过冗余 PROFIBUS DP 或系统冗余 PROFINET I/O 来连接切换式 I/O。

S7-400F/FH

故障安全型自动化系统,科提高工程的安全需求

符合相关标准的安全要求(IEC 61508 的 SIL 3、DIN V 19250 的 AK6 以及EN 954-1 的 Cat.4 )

如果需要,也可通过冗余设计来实现容错。

无需对安全 I/O 进行额外接线

通过采用 PROFIsafe 行规的 PROFIBUS DP 进行安全相关通信

基于带有故障安全模块的 S7-400H 和分布式 ET 200 I/O

标准模块可应用在自动化系统的非故障安全型应用场合

隔离模块用于在一个 ET 200M 的安全模式下组合使用故障安全模块和标准模块。

下表列出了在连接到 IEM 的过程中以及常规更新过程中, Edge Device 的所有 LED 状态变化: 过程 说明 电源 运行 错误 维护 未连接到 IEM Edge Device 未连接到 IEM 时," 运行 " LED 绿色闪烁。 绿色 绿色闪烁 不亮 不亮 IED-OS 更新 正在进行 IED-OS 更新时," 维护 " LED 黄色闪烁。 绿色 不亮 不亮 黄色闪烁 连接到 IEM Edge Device 连接到 IEM 时(插入 USB 闪存卡后),"运行"LED 绿色闪烁,而"维护"LED 黄色闪烁。 绿色 绿色闪烁 不亮 黄色闪烁 成功连接到 IEM Edge Device 成功连接到 IEM 时,"运行"LED 绿色亮起。 绿色 绿色 不亮 不亮 未成功连接到 IEM 与 IEM 的连接失败时,"错误"LED 红色闪烁。已连接 Edge Device 的证书管理 使用自签名证书或 IEM 中的证书的已连接 Edge Device 在 IEM 中创建使用自签名证书或 IEM 中证书的新 Edge Device 后,在 Internet 浏览器中输入该 Edge Device 的 IP 地址时,会注意到连接是不安全的。浏览已为该 Edge Device 创建的组态文件并将该 Edge Device 连接到 IEM 后,与该 Edge Device

的连接仍是不安全的。请按照 " 将证书导入到 Internet 浏览器 (页 24) " 小节的说明将自签名证书或 IEM 中的证书导入到 Internet 浏览器的设置,并按照 " 导入证书 (页 59) " 小节的说明将证书导入 Edge Device。导入证书后,刷新 Edge Device UI 的 Internet 浏览器。连接现在处于安全状态。

使用通配符证书或 SAN 证书的已连接 Edge Device 在 IEM 中创建使用通配符证书或 SAN 证书的新 Edge Device 后,在 Internet 浏览器中输入该 Edge Device 的 IP 地址时,会注意到连接是不安全的。浏览已为该 Edge Device 创建的组态文件并将该 Edge Device 连接到 IEM 后,与该 Edge Device

的连接是安全的。实现这种安全连接的前提是已将 CA 链导入 Internet 浏览器的设置中。 5.1.3 Edge Device 命令 单击 图标执行其中 1 个 Edge Device 命令。以下是 Edge Device 命令: Shutdown:关闭所选 Edge Device。 Reboot:重启所选 Edge Device。 Reset:删除所选 Edge Device 的数据。 Factory

Reset:删除数据并将所选 Edge Device 恢复为默认设置。 Software Update:如果此命令可用,请更新所选 Edge Device 的软件。 选择其中 1 个选项后,将显示相应的画面。在该画面中,选择要为其执行命令的 Edge Device。还可以立即执行命令,或稍后再执行